50

Bank To CO El banco para llevar

Scotiabank COLPATRIA

<sup>®</sup>Marca registrada de The Bank of Nova Scotia, utilizada bajo licencia. Scotiabank Colpatria S.A. Establecimiento Bancaro.

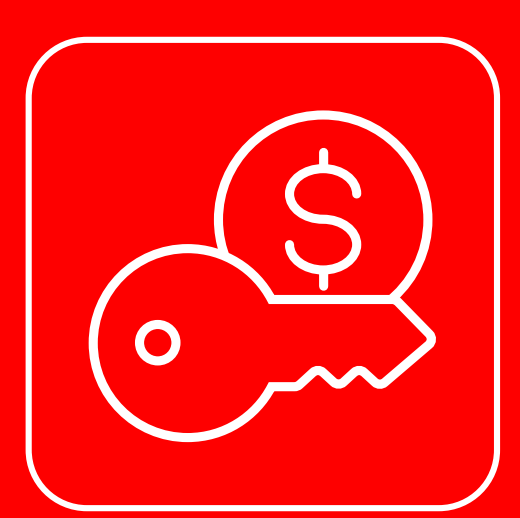

#### Antes me pedían cambiar chapas,

#### eahora te enseño a remplazar tu llave por otra

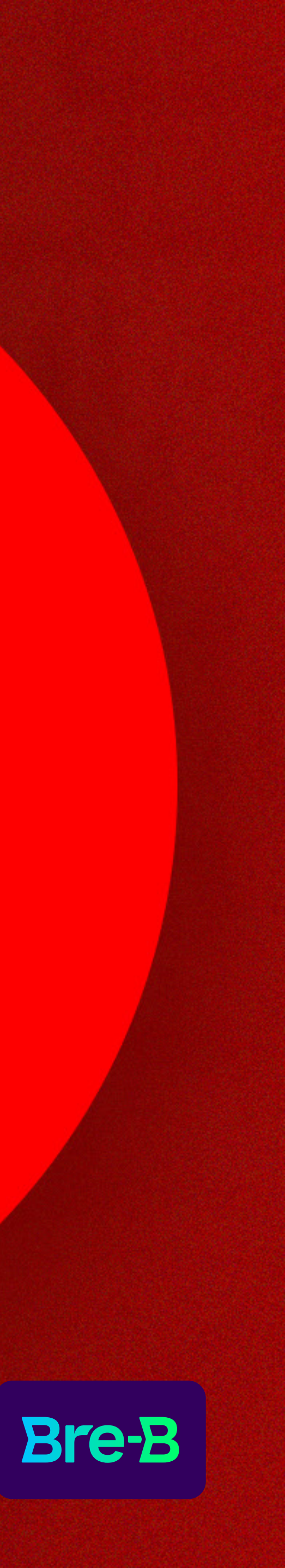

## Pasoí

Abre tu app Scotiabank Colpatria, ingresa a **Bre-B** y sigue los pasos para remplazar tu Llave. ¡Así de fácil!

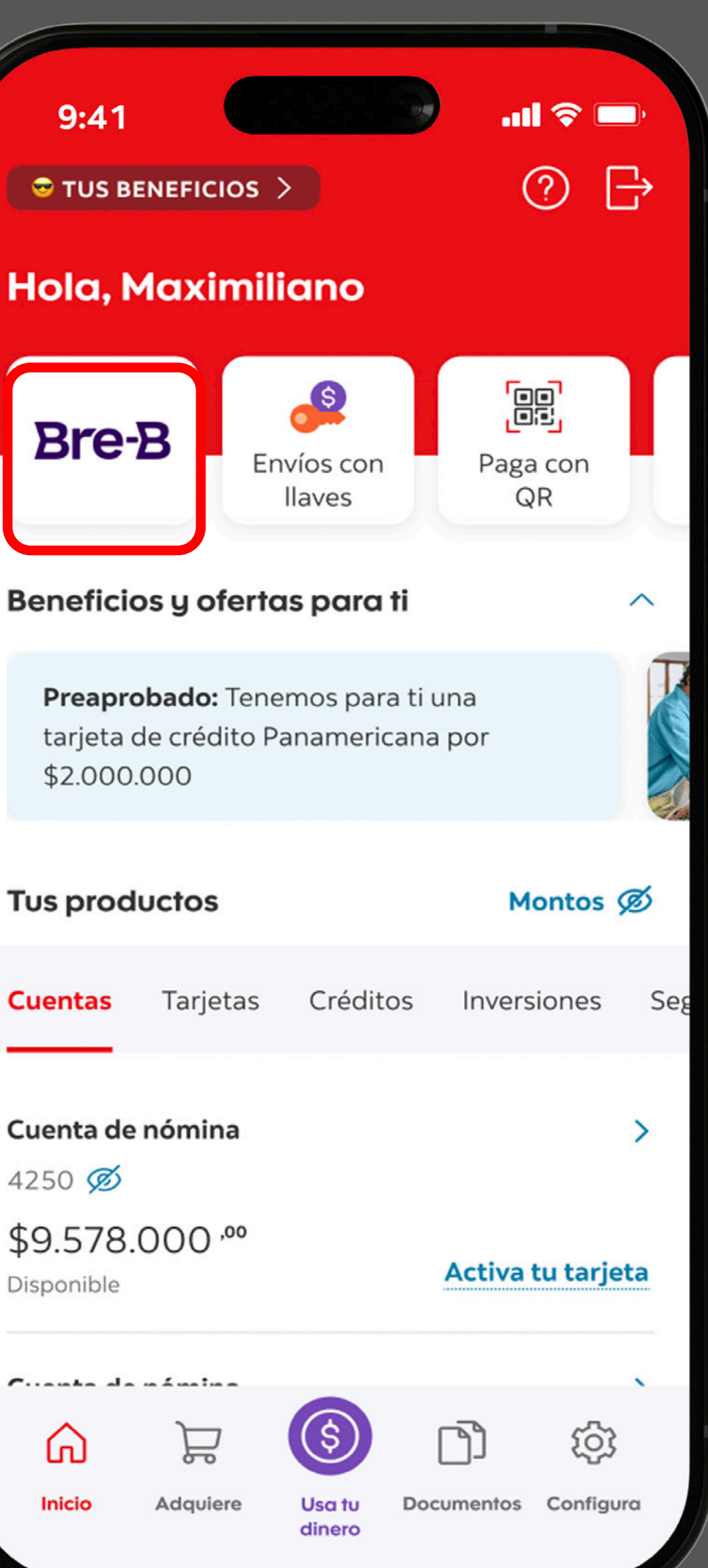

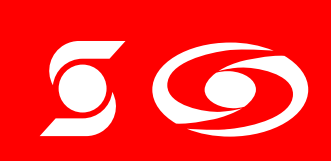

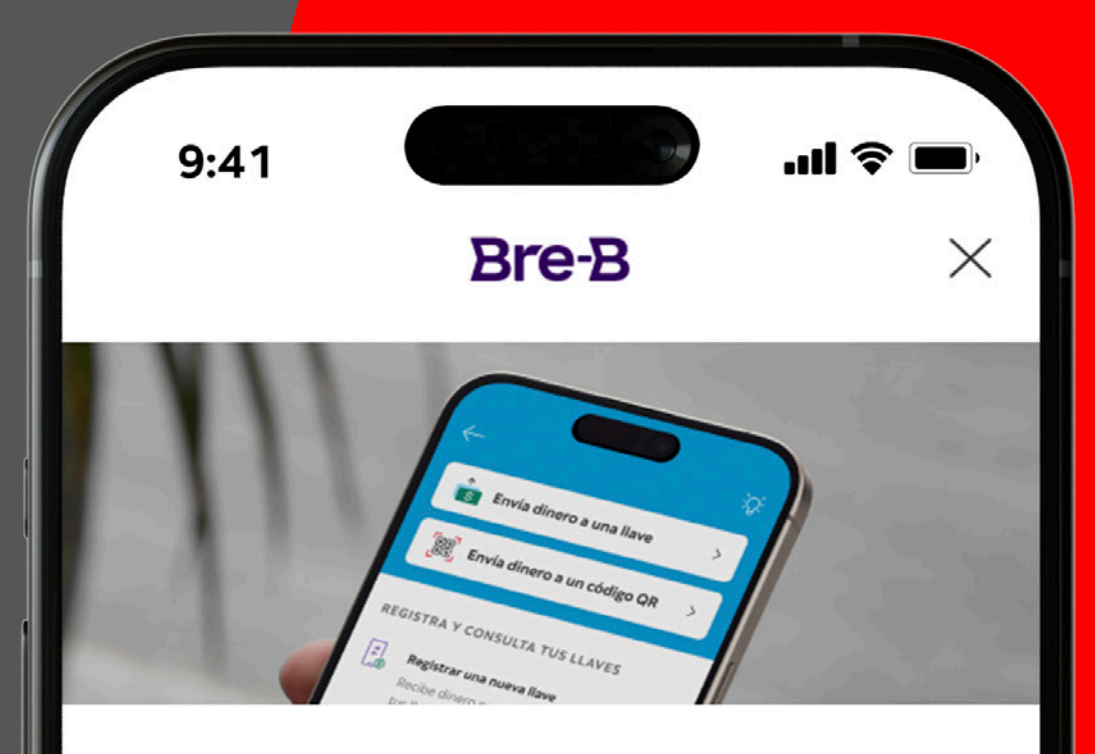

#### Registra tus llaves en Bre-B y podrás

Modificar, compartir o cancelar la llave cuando lo necesites.

#### Próximamente:

- Habilitaremos el envío de dinero a más entidades financieras las 24 horas
- Compartir tu llave con código QR
- · Consultar todos tus movimientos al instante
- ¡Y muchas más funcionalidades por venir!

Al "continuar" aceptas los términos <br/> y condiciones de Bre-B Tus datos serán utilizados de acuerdo con nuestra Política de Privacidad.

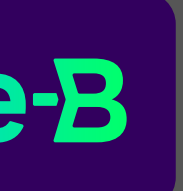

Selecciona la opción Modificar tus Llaves registradas

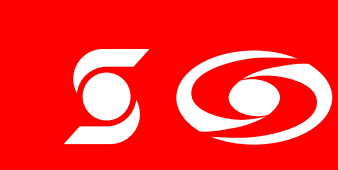

<sup>®</sup>Marca registrada de The Bank of Nova Scotia, utilizada bajo licencia. Scotiabank Colpatria S.A. Establecimiento Bancario.

VIGILADO

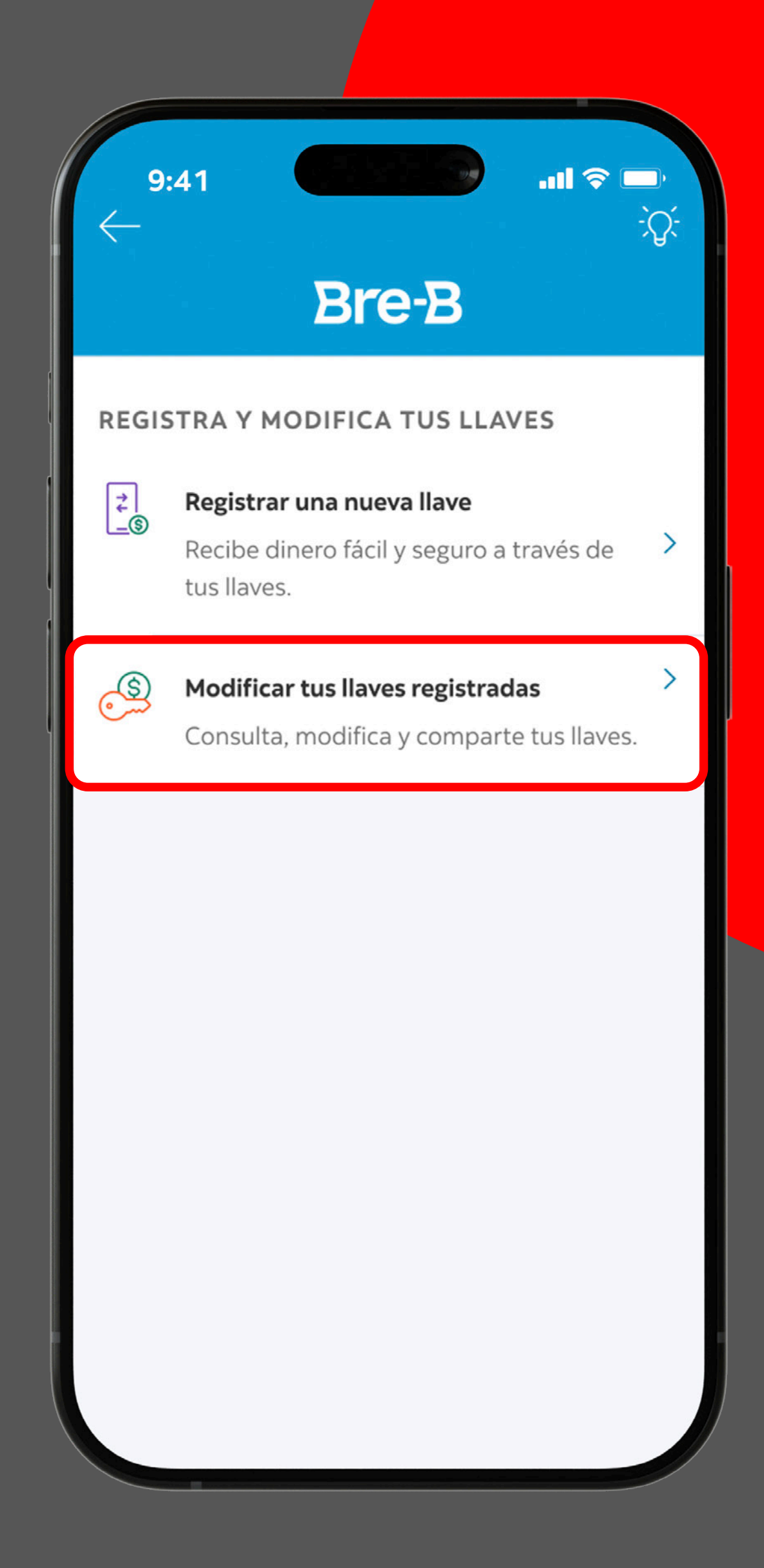

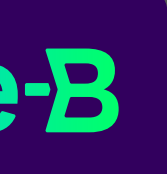

Selecciona la llave que vas a remplazar y da clic en "Modificar".

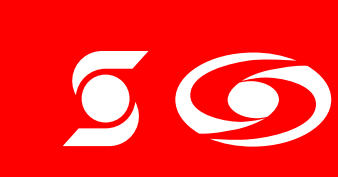

<sup>®</sup>Marca registrada de The Bank of Nova Scotia, utilizada bajo licencia. Scotiabank Colpatria S.A. Establecimiento Bancario.

| 9            | :41 <b></b>                            | - | ¢         | 9:41 <b>B</b>                        | -B             | <b>? •</b> |
|--------------|----------------------------------------|---|-----------|--------------------------------------|----------------|------------|
| $\leftarrow$ | Bre-B                                  |   |           | В                                    | СD             |            |
| Мос          | difica tus llaves registradas          | ; | Мо        | difica tus llav                      | /es registra   | das        |
|              | ES DE LA CUENTA CERO 8790              |   | LLAV      | S DE LA CUENT                        | A CERO 8790    |            |
| 8=           | Número de identificación<br>1042433876 | > | 8=        | <b>Número de ident</b><br>1042433876 | ificación      | >          |
|              |                                        |   | LLAV      | ES DE LA CUENT                       | A CORRIENTE 24 | 456        |
| LLAV         | ES DE LA CUENTA CORRIENTE 2456         |   |           | Número de celul                      | ar             |            |
|              | Número de celular                      | > |           | 302 281 5780                         |                | >          |
|              | 302 281 5780                           |   | S         | Código Alfanumo                      | érico          | >          |
| S            | Código Alfanumérico                    |   | <u>س</u>  | @millave3876                         |                |            |
|              | @millave3876                           |   |           |                                      |                |            |
|              |                                        |   | Ac<br>104 | ciones de la llave<br>42433876       |                | $\times$   |
| LLAV         | ES DE LA CUENTA NÓMINA 4250            |   | 5         | Modificar                            |                |            |
|              | Correo electrónico                     | > |           | Mouncar                              |                |            |
|              | martingutierrez@gmail.com              |   |           | Compartir                            |                |            |
|              |                                        |   | 団         | Cancelar la llave                    |                |            |
|              |                                        |   |           |                                      |                |            |
|              |                                        |   |           |                                      |                |            |

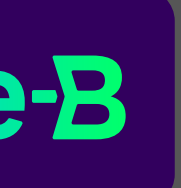

Selecciona remplazar por otra llave y **remplaza** por tu nueva llave

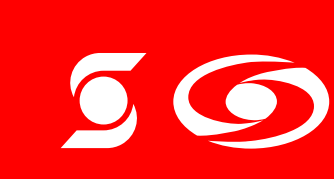

<sup>®</sup>Marca registrada de The Bank of Nova Scotia, utilizada bajo licencia. Scotiabank Colpatria S.A. Establecimiento Bancario.

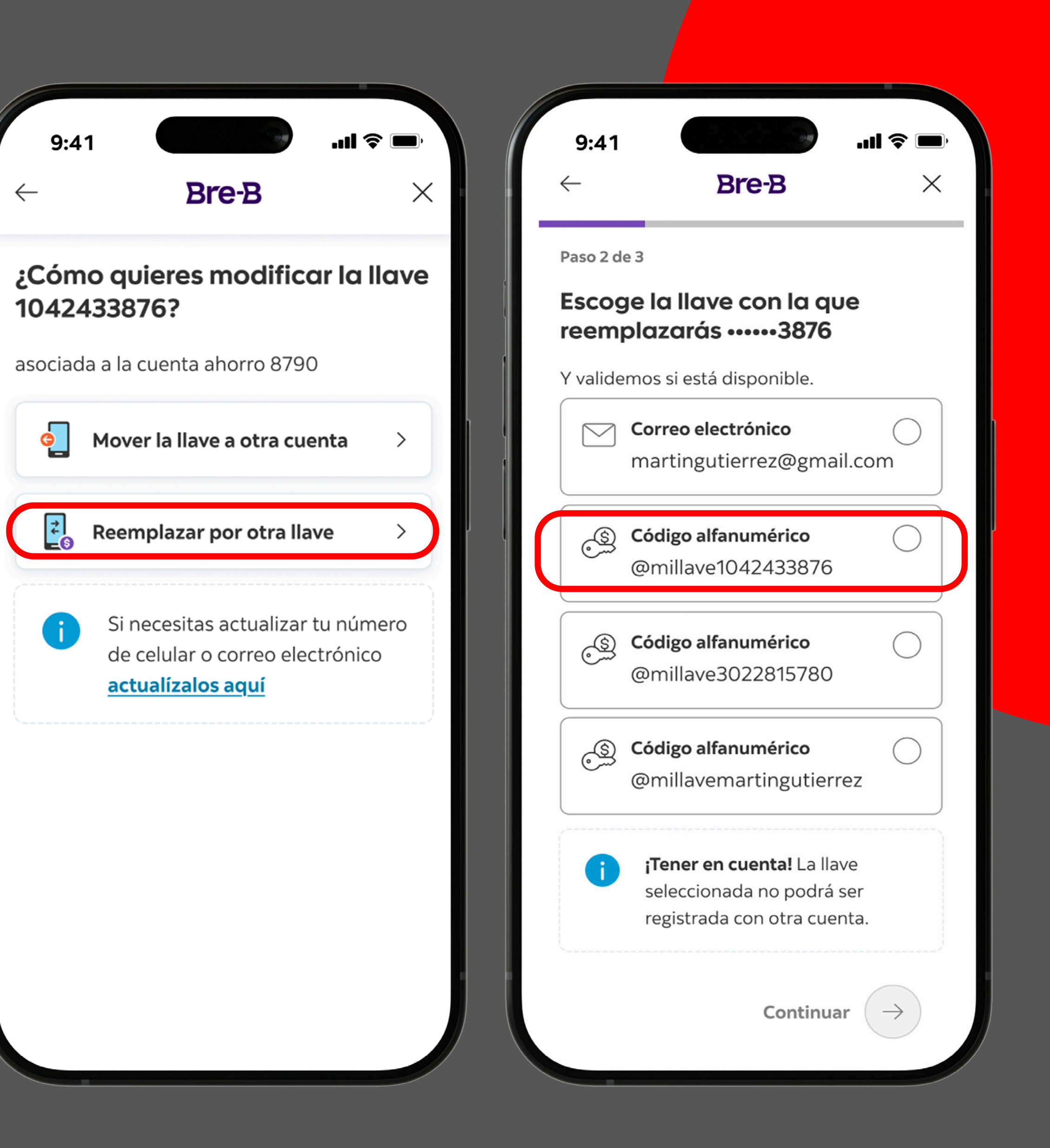

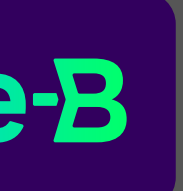

#### Revisa tu correo electrónico y confirma y **tu nueva llave**

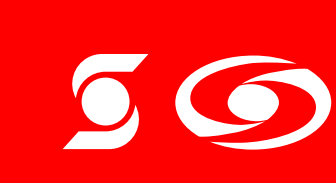

<sup>®</sup>Marca registrada de The Bank of Nova Scotia, utilizada bajo licencia. Scotiabank Colpatria S.A. Establecimiento Bancario.

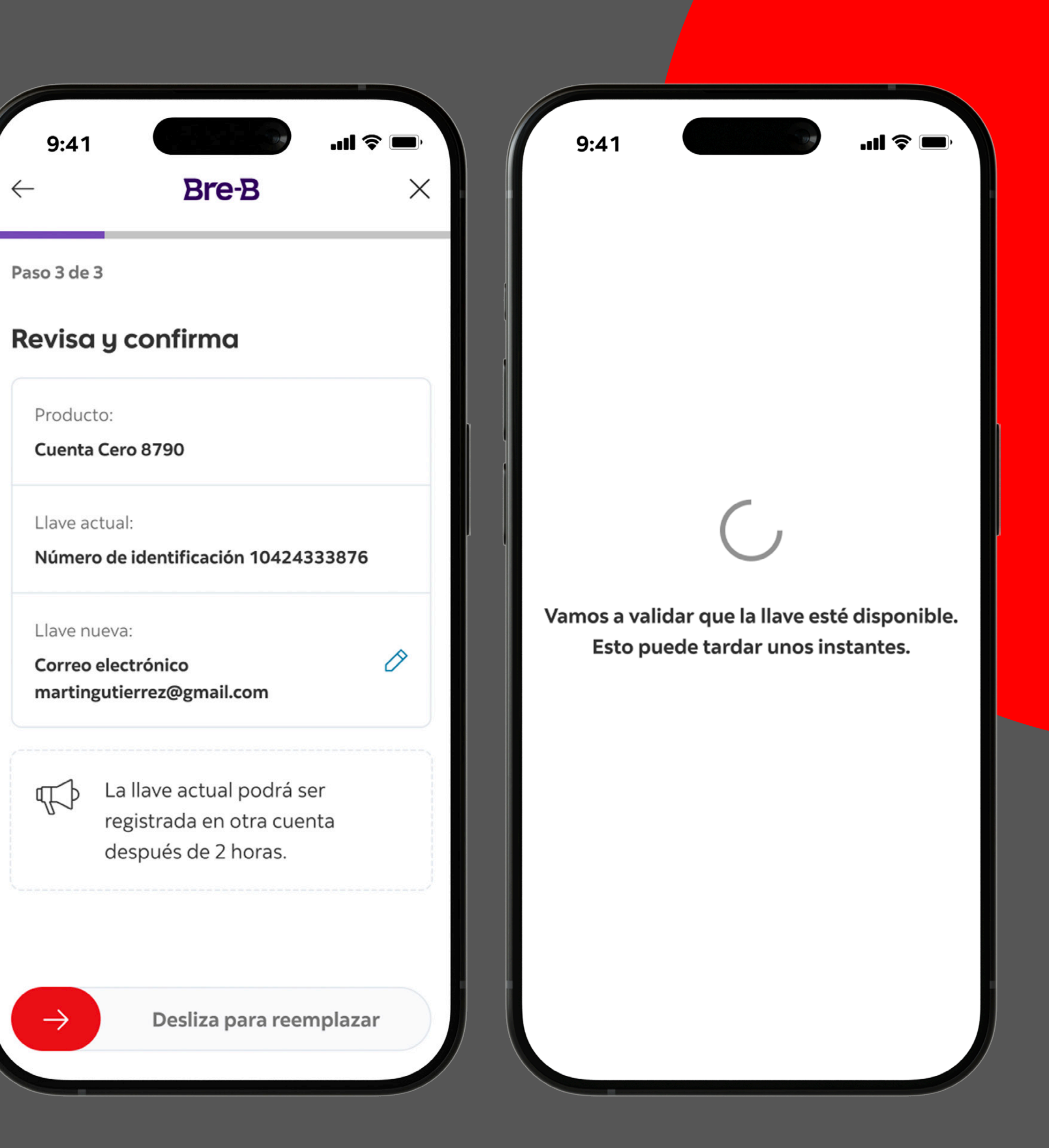

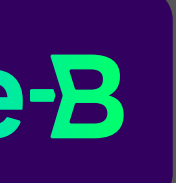

# Y listo.

#### Modificar tu llave **es más** sencillo de lo que piensas.

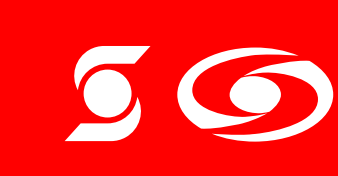

<sup>®</sup>Marca registrada de The Bank of Nova Scotia, utilizada bajo licencia. Scotiabank Colpatria S.A. Establecimiento Bancario.

VIGILADO

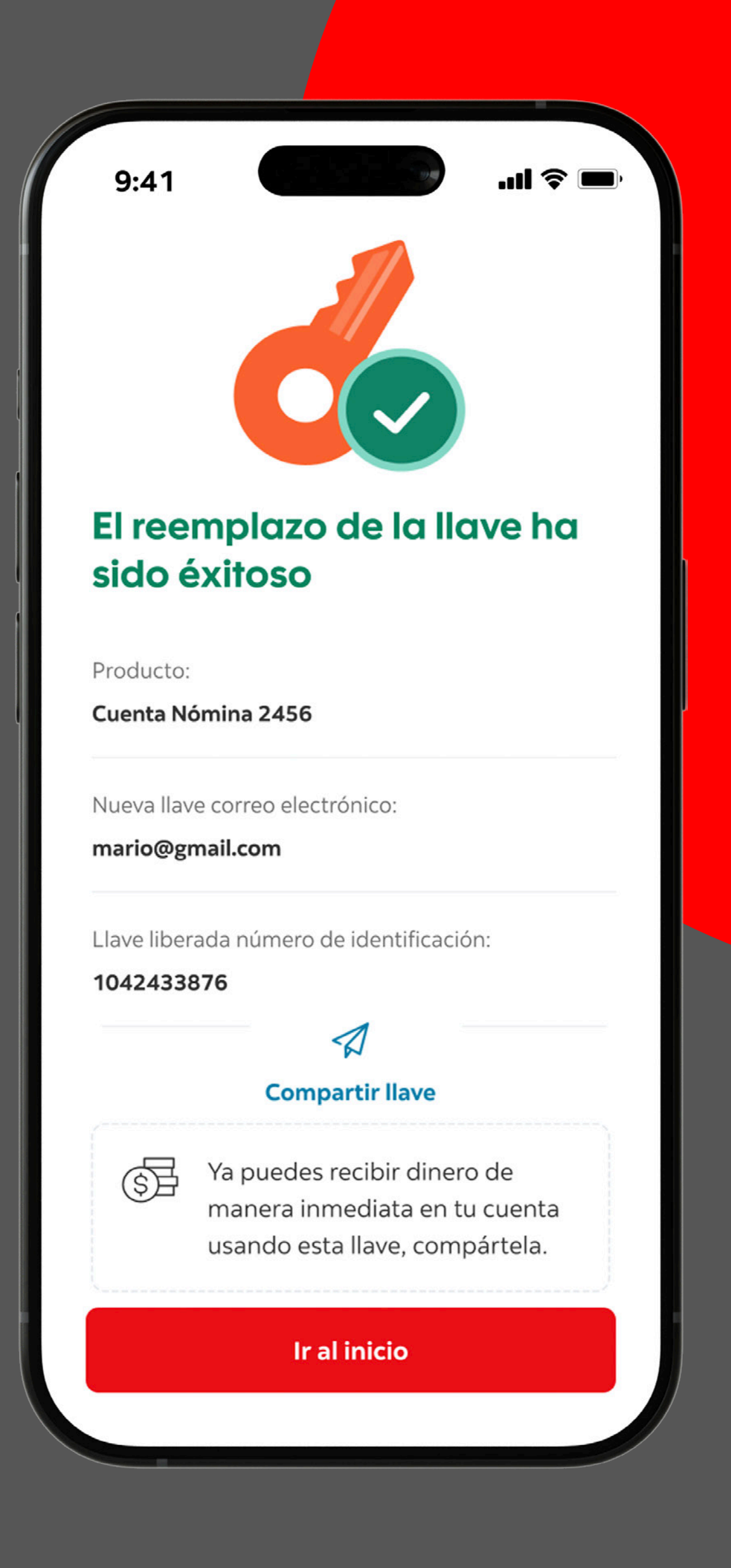

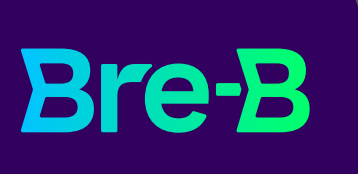

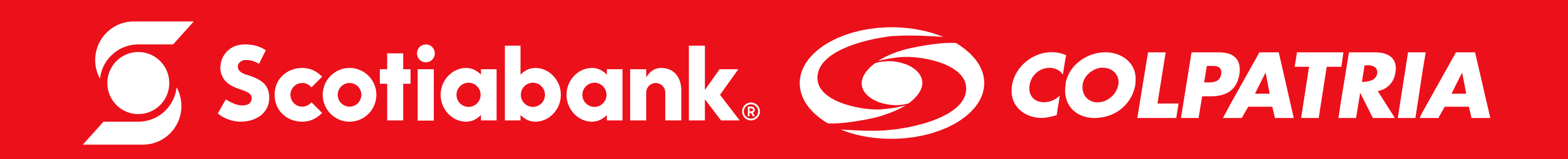

<sup>®</sup>Marca registrada de The Bank of Nova Scotia, utilizada bajo licencia. Scotiabank Colpatria Establecimiento Bancario.